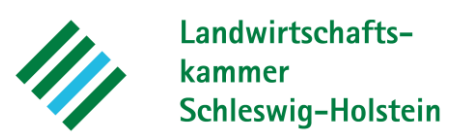

Anleitung GLÖZ 4:

## www.feldblockfinder.schleswig-holstein.de

- 1. Schritt öffnen Sie den *Feldblockfinder Landwirtschaft und Umwelt* über den Link (siehe oben).
- 2. Öffnen Sie die Themenkarte "GLÖZ-Standards" und haken Sie den Layer gewässerreichen Gemeinden an.
- 3. Die gewässerreichen Gemeinden sind nun blau hinterlegt. Die *nicht gewässerreichen Gemeinden* sind gelb hinterlegt.
- 4. Haken Sie Verbandsgewässer (GLÖZ 4) an.
- 5. Sie können nun die berichtspflichtigen Gewässer nach WRRL einsehen.
- 6. Wählen Sie nun die einzelnen Gewässer aus. In dem Infofeld unter dem Reiter Typ können die berichtspflichtigen Gewässer eingesehen werden.

| Suche nach                                 |                      |                                       |                                                                                                    |               |
|--------------------------------------------|----------------------|---------------------------------------|----------------------------------------------------------------------------------------------------|---------------|
| rteninhalt                                 | ×                    | Analast Analast                       | AltBennebek                                                                                                    |               |
| InVeKoS-Daten                              |                      |                                       | 1                                                                                                    | to at         |
| ✓ ✓ GLÖZ-Standards                         |                      |                                       |                                                                                                    | 5-24          |
| Feuchtgebiete und Moore ab 2 ha            |                      | aber N-Ku                             | rreich,<br>ulisse <b>3 m</b>                                                                                                    |               |
| (GLUZ Z)                                   |                      | E                                     |                                                                                                    |               |
|                                            | AT LEF               | Verbandsg                             | gewässer (GLÖZ 4)                                                                                                    |               |
| Verbandsgewasser (GLOZ 4)                  |                      | Bezeichnung                           | Neue Sorge                                                                                                    |               |
| Erosion (GLÖZ 5)                           | TO TAK               | Identifikator                         | 43289                                                                                                    |               |
| Mindestbodenbedeckung schwere              | Meggerdorf           | Тур                                   | berichtspflichti                                                                                                    | g nach WRRL   |
|                                            | Fri                  | 🔍 🔍 Zoomen a                          | uf states of the states of the | 1 1 von 3 ▷ S |
| Naturschutzberatung für die Landwirtschaft |                      | $\rightarrow \rightarrow \rightarrow$ | 1 June                                                                                                    | anti          |
| Gewässerschutzberatung für die             |                      | Berichtspfl                           | lichtig                                                                                                    | Königshilgel  |
| Landwirtschaft                             |                      | nach WRF                              | XL3m                                                                                                    | VII K         |
| ☑ Nitrat belastete Gebiete nach LDüV       |                      |                                       |                                                                                                    | 525           |
| Erschwernisausgleich PSM Verzicht          | Flönbarg Meggerholme | Christiansholm                        | vässerreich, kei <mark>ne</mark>                                                                                                    | YVY           |
| Vertragsnaturschutz                        |                      | N-K                                   | ulisse 1 m                                                                                                    | 175-1         |
| >  Umwelt und Naturschutz                  |                      |                                       |                                                                                                    | 44/7          |
|                                            | AAK                  |                                       |                                                                                                    |               |

## DigitalerAtlasNord Feldblockfinder - Landwirtschaft und Umwelt

Quelle: Digitaler Atlas Nord - Feldblockfinder